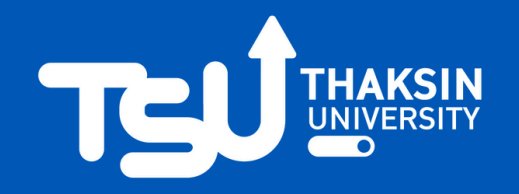

## ้วิธีการใช้ระบบ e-Nomination <u>เพื่อตรวจสอบรายชื่อ</u>

้ ผู้มีสิทธิลงคะแนนเสียงเลือกตั้งกรรมการ สภามหาวิทยาลัยประเภทผู้แทนคณาจารย์ประจำ และกรรมการสภามหาวิทยาลัยประเภทผู้แทนพนักงานมหาวิทยาลัยซึ่งไม่ใช่ คณาจารย์ประจำ

## **ขั้นตอนที่ 1** เข้าระบบด้วย URL https://evote.tsu.ac.th/nominate หรือ scan QR Code

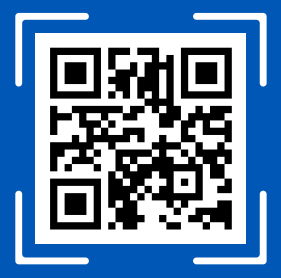

## ีขั้นตอนที่ 3 เข้าสู่ระบบ (Login) ด้วย TSU iPass

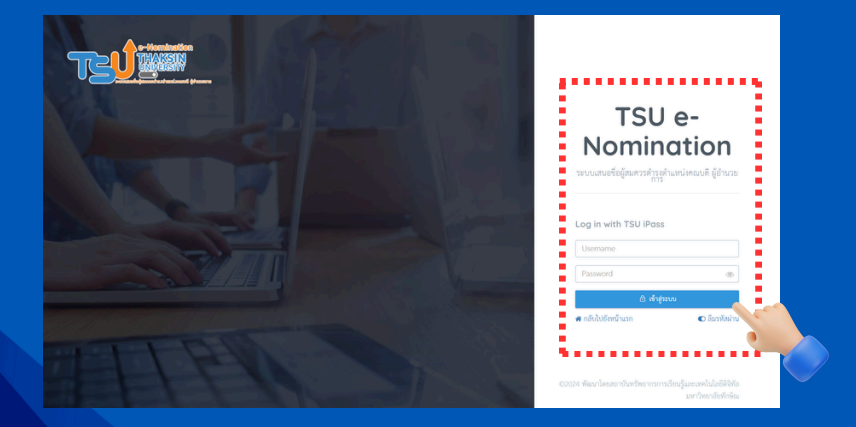

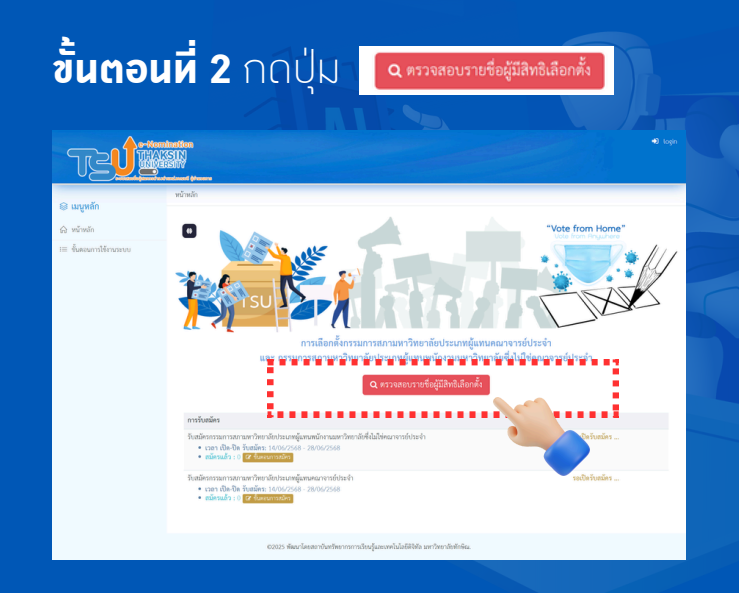

้ขึ้นตอนที่ 4 ระบบาะแสดวรายการ การเลือกตั้ว กรรมการ สภามหาวิหยาลัยประเภทผู้แหน คณาาารย์ประจำ

หรือ กรรมการสภามหาวิหยาลัยประเภหผู้แหน พนักวานมหาวิหยาลัยซึ่งไม่ใช่ คณาจารย์ประจำ **แสดวว่าห่านมีสิหธิ์เลือกตั้ว** 

| TZÚ                                                       | ukurika<br>1911<br>Refer<br>Kalina<br>Kalina                                                                                                    | 🤁 นามาว หมัสมุา วัตรุไกลุด > |
|-----------------------------------------------------------|----------------------------------------------------------------------------------------------------|------------------------------|
| a galled<br>: fusionaliteration<br>orienteelded<br>: tand | ปอดแต่งานไม่ส<br>2. รายการที่ทำเมมิสิทธิ์<br>คามสีเขาสุดราชการสายและเหลือสุดราช<br>คามสีเขาสุดราชการสายสายสายสายสายสายสายสาย<br>คามสีเขาสุดราชการสายสายสายสายสายสายสายสาย<br>คามสีเขาสุดราชการสายสายสายสายสายสายสายสายสายสายสายสายสายส | 6                            |
|                                                           | สะ ดังไม่มีเราะรา<br>ริมษณีสายรามการสายเหล่าย เรื่องร่วยสะ สมบรรมหญิงเหษณะที่ โดย แต่สาร์<br>เกษาชื่อ 36 เทยอา ( 500/2014 ( 1000) 14 เกษาราย<br>PLEASE VART<br>สะ ดังไม่มีเราะรา                                                       |                              |
|                                                           | 62025 พัฒนาโดงสถาบันหวัดชากรการเรียนรู้และเทคโนโลยีสัจพัก เทศวิทยาลัยพักษิณ.                                                                                                    |                              |

## สถาบันหรัพยากรการเรียนรู้และเหคโนโลยีดิจิหัล มหาวิหยาลัยหักษิณ